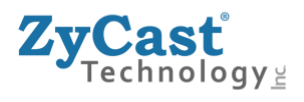

# **INSTALLATION & CONFIGURATION MANUAL**

# U5 Ultra HD (4K) Streaming Encoder (with Simultaneous RF and IP out)

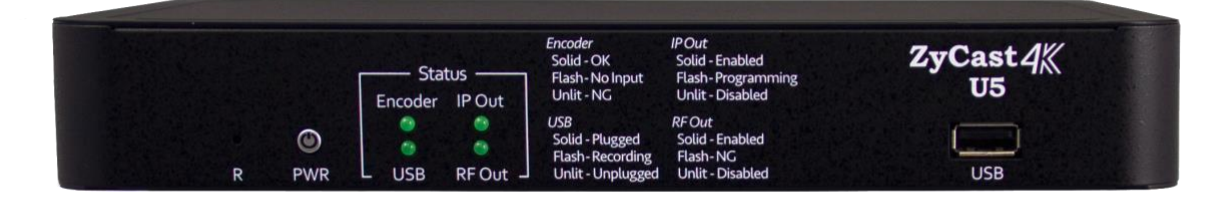

#### ZyCast Technology, Inc.

No. 33, Lane 181, Chung Hwa Road Section 4, Hsin Chu, Taiwan 30060 Tel: +886-3-5400-949 Fax: +886-3-5400-413 E-mail: info@zycasttech.com www.ZyCastTech.com

| Package Contents                                                                                                    | 3                                                  |
|----------------------------------------------------------------------------------------------------|----------------------------------------------------|
| Introduction to the U5<br>Specifications                                                                                                    | <b>4</b><br>5                                      |
| Installation<br>Unpacking and Inspection<br>Hardware Installation and Connections                                                                                              | <b>7</b><br>7<br>7                                 |
| Configuring the U5                                                                                                    | 7                                                  |
| Default IP: 192.168.1.9<br>Login User and Password                                                                                                    | <b>7</b><br>7                                      |
| Overview Page                                                                                                    | 8                                                  |
| Encoder Setup<br>Set Encoder Settings<br>Encoder Settings:<br>Video Settings:<br>Audio Settings:<br>Mux Settings:<br>PSI (Program Specific Information) Settings:<br>VCN Modes | 8<br>8<br>9<br>9<br>10<br>10<br>11                 |
| Output Setup                                                                                                    | 13                                                 |
| RF Out Setup                                                                                                    | 13                                                 |
| IP Out<br>Multicast Streaming:<br>Unicast Streaming:<br>RTSP Streaming:<br>SRT Streaming:                                                                                      | <b>14</b><br>14<br>14<br>15<br>15                  |
| Recording                                                                                                    | 17                                                 |
| Network Setup                                                                                                    | 18                                                 |
| Device IP Address:<br>Setting Static IP                                                                                                    | <b>18</b><br>18                                    |
| Administration<br>Reboot Device<br>Reset to Default<br>Backup and Restore Configuration<br>Saving your configuration files<br>Restore:<br>Firmware Upgrade<br>Change Password: | 20<br>20<br>20<br>20<br>20<br>21<br>21<br>21<br>21 |

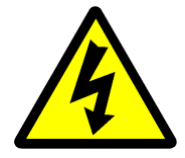

The presence of this symbol is to alert the installer and user to the presence of uninsulated dangerous voltages within the product's enclosure that may be of sufficient magnitude to produce a risk of electric shock.

#### TO REDUCE THE RISK OF FIRE OR ELECTRIC SHOCK, DO NOT EXPOSE THIS DEVICE TO RAIN OR MOISTURE. DO NOT OPEN THE UNIT. REFER SERVICING TO QUALIFIED PERSONNEL ONLY.

- DO NOT apply power to the unit until all connections have been made, all components have been installed and all wiring has been properly terminated.
- DO NOT terminate, change or uninstall any wiring without first disconnecting the unit's power adapter from the device.
- This device is supplied with the appropriately rated 12VDC power supply with the center pin positive. The use of any other power supply could cause damage and invalidate the manufacturer's warranty.
- DO NOT power on the unit until all cables and connections to the device have been properly connected.
- The device should be installed in an environment consistent with its operating temperature specifications. Placement next to heating devices and ducts is to be avoided as doing so may cause damage. The device should not be placed in areas of high humidity.
- DO NOT cover any of the device's ventilation openings.
- If the device has been in a cold environment allow it to warm to room temperature for at least 2 hours before connecting power.

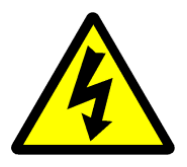

Package Contents This package contains:

- ✤ One U5
- One Power adapter
- Rack mount ear kit

Inspect the package before starting installation to ensure there is no damage and all supplied contents are present. Contact your distributor or dealer should the device be damaged or package contents are incomplete.

#### Introduction to the U5

**ZyCast's** Single Channel U5 HEVC Encoder, a cutting-edge broadcasting solution that combines versatility, efficiency, and ultra high-definition video encoding. Designed to meet the demands of modern broadcasters and content creators, this encoder is engineered to deliver exceptional performance and flexibility.

With the ZyCast Single Channel U5 HEVC Encoder, you can effortlessly encode video content into the RF standard of your choice (DVB-C, DVB-T/T2, J.83B, ISDB-Tb). Whether you require RF output or prefer the convenience of an IP video stream, this encoder has you covered.

Equipped with state-of-the-art HEVC (High-Efficiency Video Coding) technology, the ZyCast U5 encoder maximizes video compression efficiency, reducing bandwidth requirements without compromising on visual quality. This advanced encoding capability allows for the delivery of stunning, high-resolution content up to 4096 x 2160 pixels, ensuring an immersive viewing experience for your audience.

Thanks to its simultaneous RF and IP output capabilities, this encoder offers exceptional flexibility in content distribution. Whether you need to broadcast content over traditional RF networks or deliver content over IP-based platforms (UDP/RTP Multicast/UniCast, RTSP, SRT).

In summary, the ZyCast Single Channel U5 HEVC Encoder combines the power of HEVC encoding, multiple standard RF output, and simultaneous IP streaming in resolutions up to 4096 x 2160 pixels. This encoder is the ideal solution for broadcasters and content creators seeking to deliver exceptional video content across various platforms. Upgrade your broadcasting capabilities with the ZyCast U5 encoder and unlock a world of possibilities.

#### The U5 series features:

- ✓ Video resolution up to 4096 x 2160p60
- ✓ HDMI 2.0 Input
- ✓ HEVC (H.265) Profile: Main 4:2:0 8Bit
- ✓ Video Standards: ATSC, QAM-B (J.83), ISDB-Tb, DVB-T/T2, DVB-C
- ✓ Supports Multicast/Unicast, RTSP, and SRT codecs
- ✓ Audio Formats: AAC, AC-3, MP2
- ✓ GUI for setup and control (English and Spanish)
- ✓ Allows for Stream recoding using external USB drive.

### Specifications

| U5 Specificatior                                                      | IS                                                                                                    |                                   |                                                                                     |
|-----------------------------------------------------------------------|----------------------------------------------------------------------------------------------------|-----------------------------------|-------------------------------------------------------------------------------------|
| Video / Audio Inpu                                                    | it                                                                                                    | Recording<br>(Simultaneous Stream | ing &Recording Capabilities)                                                        |
| HDMI 2.0                                                              | Single Connector                                                                                                    |                                   | USB 2.0 (MPEG-TS) /                                                                 |
| Loopthrough                                                           | To Be Developed                                                                                                    | Recording                         | FTP Upload (To Be Developed)                                                        |
| HDCP Compliance                                                       | 2.2                                                                                                    | IP Output                         |                                                                                     |
| Encoding Profile                                                      |                                                                                                    | Connector                         | RJ-45 x 1                                                                           |
| 4096 x 2160p<br>(60 / 59.94 / 50 / 30 / 29.97 / 25Hz)<br>3840 x 2160p |                                                                                                    | Standard                          | 1000Base-T Ethernet,<br>Full Duplex                                                 |
| Input Resolution                                                      | (60 / 59.94 / 50 / 30 / 29.97 / 25Hz)<br>1280 x 720p<br>(60 / 59.94 / 50 Hz)<br>720 x 576p<br>(50Hz)<br>720 x 480p<br>(60 / 59.94Hz)                                                                                              | IP Streaming<br>Protocol          | HLS (TS) /<br>RTSP /<br>UDP Unicast, Multicast /<br>RTP Unicast, Multicast /<br>SRT |
| Encode Resolution                                                     | Same as Input                                                                                                    |                                   |                                                                                     |
|                                                                       |                                                                                                    | General                           |                                                                                     |
|                                                                       | 4096 x 2160p, Main Tier / Level 5.1<br>3840 x 2160p, Main Tier / Level 5.1<br>1920 x 1080p, Main Tier / Level 5.1<br>1280 x 720p, Main Tier / Level 5.1<br>720 x 576p, Main Tier / Level 5.1<br>720 x 480p, Main Tier / Level 5.1 | Local Monitoring                  | 4 Indicator LEDs                                                                    |
| HEVC (H.265) Tiers<br>and Levels                                      |                                                                                                    | GUI Supoorted                     | Firefox, Chrome and Edge                                                            |
|                                                                       |                                                                                                    | Password<br>Protected             | GUI: Changeable                                                                     |
|                                                                       |                                                                                                    | Power Supply                      | 12VDC 1.5Amp.                                                                       |
| HEVC (H.265) Profile                                                  | Main ; 4:2:0 ; 8bit                                                                                                    | Consumption                       | 0.75A ; 9W Typical                                                                  |
|                                                                       |                                                                                                    | Dimension                         | Housing:<br>236mm x 145mm x 35mm                                                    |
|                                                                       | 4096 x 2160p High Profile @Level 4<br>3840 x 2160p High Profile @Level 4                                                                                                    | Language                          | English ; Spanish                                                                   |
| Video Codecs H.264                                                    | 1920 x 1080p High Profile @Level 4<br>1280 x 720p High Profile @Level 4<br>720 x 576p High Profile @Level 4<br>720 x 480p High Profile @Level 4                                                                                   |                                   |                                                                                     |
| Video Bitrate                                                         | 1Mbps to 30Mbps                                                                                                    |                                   |                                                                                     |
| Rate Control                                                          | VBR, CBR                                                                                                    |                                   |                                                                                     |
| Audio Codecs                                                          | MPEG-1 Layer II / MPEG-4 AAC-LC in ADTS /<br>AC-3                                                                                                    |                                   |                                                                                     |
|                                                                       |                                                                                                    |                                   |                                                                                     |

Encode Sampling Freq 44.1 and 48KHz

# **U5** Specifications

| RF Output                                           |                                                                                                    |                                                  |  |
|-----------------------------------------------------|----------------------------------------------------------------------------------------------------|--------------------------------------------------|--|
| Connector                                           | 1 × "F"                                                                                                    | Female                                           |  |
| Output Level                                        | 35 dBmV                                                                                                    |                                                  |  |
| Output Impedance                                    | 750                                                                                                    | hm                                               |  |
| Level Adjustment                                    | 0 to 2                                                                                                    | 20 dB                                            |  |
| Carrier Suppression                                 | 55                                                                                                    | dB                                               |  |
| Output Return Loss                                  | 10 dB                                                                                                    | Typical                                          |  |
| MER                                                 | 40 dB <sup>-</sup>                                                                                                | Typical                                          |  |
| Modulator STD I / II                                | (I.) J.83 Annex B                                                                                                 | (II.) ATSC-8VSB                                  |  |
| RF Mode                                             | Normal /                                                                                                    | Inverted                                         |  |
| Channel Type                                        | STD / HRC / IRC                                                                                                   | ATSC-8VSB                                        |  |
| Frequency Range<br>(Under Standard Mode)            | 57.000 MHz to 861.000 MHz (Ch 2 to Ch 135)                                                                        | 57.000 MHz to 803.000 MHz (Ch 2 to Ch 69)        |  |
| Interleaver                                         | I=128, J=1                                                                                                    | -                                                |  |
| Constellation<br>(Output Bitrate, Max)              | 64-QAM (26.970Mbps) /<br>256-QAM (38.810Mbps)                                                                     | 8VSB (19.393Mbps)                                |  |
| VCN                                                 | Auto (Major & Minor) /<br>Manual (Major & Minor) / Manual (One Part)                                              | Auto (Major & Minor) /<br>Manual (Major & Minor) |  |
| Modulator STD III / IV                              | (III.) DVB-T                                                                                                    | (IV.) ISDB-Tb                                    |  |
| RF Mode                                             | Normal / Inverted                                                                                                 |                                                  |  |
| Frequency Range<br>(Under 6MHz)                     | 57.000 MHz to 803.000 MHz<br>(Ch 2 to Ch 69)                                                                      | 177.143 MHz to 803.143 MHz<br>(Ch 7 to Ch 69)    |  |
| Constellation<br>(Output Bitrate, Max)              | 16-QAM (15.834Mbps) /<br>64-QAM (23.751Mbps)                                                                      | 16-QAM (15.490Mbps) /<br>64-QAM (23.235Mbps)     |  |
| FEC                                                 | 1/2, 2/3, 3/4, 5/6, 7/8                                                                                           | 1/2, 2/3, 3/4, 5/6, 7/8                          |  |
| LCN Mode (Default)                                  | Colombia                                                                                                    | Brazil                                           |  |
| OFDM Mode                                           | 2k, 8k                                                                                                    | 2k, 4k, 8k                                       |  |
| Guard Interval                                      | 1/32, 1/16                                                                                                    | 5, 1/8, 1/4                                      |  |
| Modulator STD V / VI                                | (V.) DVB-T2<br>**Requires Additional Fee**                                                                        | (VI.) DVB-C                                      |  |
| RF Mode                                             | Normal /                                                                                                    | Inverted                                         |  |
| Frequency Range<br>(Under 8MHz)                     | 50.500 MHz to 858.000 MHz<br>(Ch E2 to Ch E69)                                                                    | 50.500 MHz to 858.000 MHz<br>(Ch E2 to Ch E69)   |  |
| Constellation                                       | PLP Constellation<br>QPSK /<br>16-QAM /                                                                           | 16-QAM (25.656Mbps) /<br>32-QAM (32.071Mbps) /   |  |
| (Output Bitrate, Max)                               | 64-QAM /<br>256-QAM /<br>(Up to 46.590Mbps)                                                                       | 128-QAM (44.899Mbps) /<br>256-QAM (51.313Mbps) / |  |
| (Output Bitrate, Max) Guard Interval                | 64-QAM /<br>256-QAM /<br>(Up to 46.590Mbps)<br>1/32, 1/16, 1/8, 1/4, 1/128, 19/128, 19/256                        | 128-QAM (44.899Mbps) /<br>256-QAM (51.313Mbps) / |  |
| (Output Bitrate, Max)<br>Guard Interval<br>FFT Mode | 64-QAM /<br>256-QAM /<br>(Up to 46.590Mbps)<br>1/32, 1/16, 1/8, 1/4, 1/128, 19/128, 19/256<br>1k, 2k, 4k, 8k, 16k |                                                  |  |

\*Specifications subject to change without prior notice

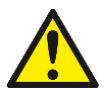

System Installer must adhere to Article 820-40 of the NEC that provides guidelines for proper grounding and specifies that the cable ground shall be connected to the grounding system of the building, as close to the point of cable entry as possible.

#### **Unpacking and Inspection**

Each unit is shipped factory tested. Ensure all items are removed from the container prior to discarding any packing material.

Thoroughly inspect the unit for shipping damage with particular attention to connectors and controls. If there is any sign of damage to the unit or damaged or loose connectors contact your distributor immediately. Do not put the equipment into service if there is any indication of defect or damage.

#### Hardware Installation and Connections

It is highly recommended that quality cables and connectors be used for all video and audio source connections.

- 1. Plug the power cord into a properly rated surge protector and allow the device to power up.
- 2. Connect the Video source input.

Note: HDMI 2.0 or HDMI 2.1 cable is required for 4K encoding (cable not provided with this device)

3. Properly set the parameters and network settings / connections.

#### **Configuring the U5**

Enter IP of GUI into a Browser

Default IP: 192.168.1.9

#### Login User and Password User Name: admin Default Password: Admin123

Once the Welcome Page is displayed select the Encoder Setup tab and the below Login "Authentication Required" screen will be presented. Enter the User Name and Password then click Login.

| Authentication Re                                                                                      | quired         | X  |
|----------------------------------------------------------------------------------------------------|----------------|----|
| The server http://169.254.22.129:8888 requires a username and<br>password. The server says: Protected. |                |    |
| User Name:<br>Password:                                                                                | admin<br>***** |    |
|                                                                                                    | Log In Cano    | el |

Note: User Password can be changed – See Administration Page.

#### **Overview Page**

The Overview page of the U5 offers a quick status of the device. The user can navigate the Overview page for quick information on the Encoder, RF Output, and SRT status.

| ZyCast     | IP               |                               |                                     |                                             |                  |             |
|------------|------------------|-------------------------------|-------------------------------------|---------------------------------------------|------------------|-------------|
|            |                  | <b>ZyCast</b> Ultra HD Series | Overview Encoder Setup Output Setup | o ▼ Network Setup System Setup Administrati | on               |             |
| Device Nam | e                | Model Name                    | Serial Number                       | MAC Address                                 | Firmware Version | Net Version |
| U334415    |                  | U5                            | 2319 334415                         | F8:0D:EA:D5:1A:4F                           | 1.0.3            | 2.4.6       |
| Location   |                  |                               |                                     | Description                                 |                  |             |
|            |                  |                               |                                     |                                             |                  |             |
| Encoder    | RF Out           |                               |                                     |                                             |                  |             |
| Status     |                  |                               |                                     |                                             |                  |             |
|            | Encoder Status   |                               |                                     | Freerun                                     |                  |             |
| Video      |                  |                               |                                     |                                             |                  |             |
|            | Codec            |                               |                                     | H.265                                       |                  |             |
|            | Format           |                               |                                     | 1280 x 720 p6                               | 0                |             |
|            | Bit Rate         |                               |                                     | 12.0 Mbps                                   |                  |             |
| Audio      |                  |                               |                                     |                                             |                  |             |
|            | Codec            |                               |                                     | AC-3                                        |                  |             |
|            | Bit Rate         |                               |                                     | 192 kbps                                    |                  |             |
| HDMI       |                  |                               |                                     |                                             |                  |             |
|            | HDCP Active      |                               |                                     | No                                          |                  |             |
|            | Input resolution |                               |                                     | None                                        |                  |             |
|            |                  |                               |                                     |                                             |                  |             |

© 2023 ZyCast Technology Inc. ALL RIGHTS RESERVED English 🗸

#### **Encoder Setup**

Use the Encoder Setup page to Set the Video, Audio, Mux, and PSI parameters.

Encoder Setup

The U5 provides the user with a variety of parameter settings. Select and set the encoder's parameters on the encoder setup page

| ZyCa      | ast IP      |            |           |                                   |                                                                         |                  |
|-----------|-------------|------------|-----------|-----------------------------------|-------------------------------------------------------------------------|------------------|
|           |             |            |           | <b>ZyCast</b> Ultra HD Series     | Overview Encoder Setup Output Setup ▼ Network Setup System Setup Admini | istration        |
| Enco      | oder        | Set        | up        |                                   |                                                                         |                  |
| This page | is a user-c | onfigurabl | le page t | o read, write and select the enco | r parameters.                                                           |                  |
| Video     | Audio       | Mux        | PSI       |                                   |                                                                         |                  |
|           |             |            |           | Video Codec                       | H.265                                                                   | ~                |
|           |             |            |           | RC Mode                           | VBR                                                                     | ~                |
|           |             |            |           | Bit Rate (Mbps)                   | 12                                                                      | ٥                |
|           |             |            |           | VBR Max Rate (Mbps)               | 14                                                                      | ٥                |
|           |             |            |           | HDCP (Test Mode)                  | Disable                                                                 | ~                |
|           |             |            |           | Save and Confirm Ca               | © 2023 ZyCast Technology Inc. ALL RIGHTS RESERVED Englist<br>Englis     | h V<br>sh<br>Jal |
|           |             |            |           |                                   | сэрап                                                                   |                  |

## Encoder Setup

This page is a user-configurable page to read, write and select the encoder parameters.

| Video | Audio | Mux | PSI |                     |         |     |
|-------|-------|-----|-----|---------------------|---------|-----|
|       |       |     |     | Video Codec         | H.265   | ~   |
|       |       |     |     | RC Mode             | VBR     | ~   |
|       |       |     |     | Bit Rate (Mbps)     | 11      | ≎ ✓ |
|       |       |     |     | VBR Max Rate (Mbps) | 13      | ≎ ✓ |
|       |       |     |     | HDCP (Test Mode)    | Disable | ~   |

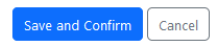

#### Video Settings:

| Video Settings          | Settings Available | Default |
|-------------------------|--------------------|---------|
| Video Codec             | H.265   H.264      | H.265   |
| RC Mode                 | CBR   VBR          | CBR     |
| Bit Rate (Mbps)         | Range: 1-30 (Mbps) | 22      |
| VBR Max Bit Rate (kbps) | Range: 2-40 (Mbps) | 24      |
| HDCP (Test Mode)        | Disable   Enable   | Disable |

RC Mode: Refers to the Rate Control Mode of the video encoding

#### Audio Settings: Audio Output (Options): Audio Output | Disabled

Default: Audio Output

Audio Codec (Options): AAC, AC-3, MP2 (MPEG-1 Layer II)

Default: AC-3

Audio Bit Rate(kbps) [Options]: 64, 96, 128, 192, 224, 256, 384

Default:256kbps

#### Mux Settings:

Use the Mux Tab to change additional encoder parameters.

| Parameter | Parameter Options                                                     |
|-----------|-----------------------------------------------------------------------|
| *TSID     | 1 (0 ~65535)                                                          |
| *SID      | 1 (0 ~65534)                                                          |
| PMT PID   | As needed within parameters [range 32-4999, 5004-7936] (Default:1001) |
| Video PID | As needed within parameters [range 32-3840] (Default: 1002)           |
| PCR PID   | Assigned by the device                                                |
| Audio PID | Assigned by the device                                                |
| System    | ATSC, DVB                                                             |

#### \*Note: Incrementally change TSID if more than 1 unit is in the same system

System:

Select ATSC for ATSC and J.83B Standards.

Select DVB for: DVB-C, ISDB-Tb, DVB-T/T2,

#### PSI (Program Specific Information) Settings: J.83B (QAM-B) factory default settings

| PSI Settings         | Default                                                              | Settings Available                                        |
|----------------------|----------------------------------------------------------------------|-----------------------------------------------------------|
| VCN (Channel Number) | 102.1<br>Default channel displayed if in VCN<br>mode Auto (two-part) | Editable: Only if in VCN Manual Mode(s)                   |
| VCN Mode(s)          | Auto (two-part)                                                      | Auto (two-part)<br>Manual (one part)<br>Manual (two-part) |
| Short Name           | MY-DTV1                                                              | 7 characters                                              |
| Long Name            | ATSC-Digital-TV1                                                     | 16 characters                                             |
| Source ID            | 101                                                                  | 1-65535                                                   |

#### VCN Modes

**Examples: VCN Mode (Auto two-part)** will force the VCN channel to be based on the CH/Frequency selected on the RF Output Setup page of the device.

#### **RF Settings**

|                                   | RF 1                 |
|-----------------------------------|----------------------|
| Enable                            | ☑ 1                  |
| Regional Name                     | USA                  |
| RF Output                         | Normal ~             |
| Channel Type                      | STD ~                |
| Channel / Frequency               | 102 (663.0000 MHz) ~ |
| Bandwidth (MHz)                   | 6                    |
| Constellation                     | 256 QAM ~            |
| Interleaver                       | I = 128, J = 1       |
| Maximum Allowable Bit Rate (Mbps) | 2.873/ 38.810        |

#### **Examples:**

**RF Settings** 

| CH/Frequency(MHz) | VCN Channel                    |
|-------------------|--------------------------------|
| 57/423.000        | 57.1                           |
| 102/663.000       | 102.1 (Factory Default: 102.1) |
| 134/855.000       | 134.1                          |

- This mode automatically sets the VCN based on the RF CH/Freq. set in the RF Output Setup section.

VCN Mode (Manual one-part)- will allow the installer to control VCN channel regardless of the CH/Frequency selected on the Output Setup page of the device.

#### RF 1 Enable 🗹 1 **Regional Name** USA **RF Output** Normal $\sim$ Channel Type STD ~ Channel / Frequency 102 (663.0000 MHz) $\sim$ Bandwidth (MHz) 6 Constellation 256 QAM $\sim$ Interleaver I = 128, J = 1 Maximum Allowable Bit Rate (Mbps) 2.873/ 38.810

Above example: shows RF CH # 102 is selected on the RF Output Setup page.

# **Encoder Setup**

This page is a user-configurable page to read, write and select the encoder parameters.

| Video Audio Mux PSI  |                  |
|----------------------|------------------|
| VCN (Channel Number) |                  |
| VCN Mode             | Manual(one-part) |
| Short Name           | MY-DTV1          |
| Long Name            | ATSC-Digital-TV1 |
| Source ID            | 101              |

#### The VCN Mode now shows Manual (one-part) is selected allowing the user to manually set the VCN Channel number as desired.

| CH/Frequency(MHz) | VCN Channel |
|-------------------|-------------|
|                   |             |

105

VCN Mode (Manual two-part)- VCN Manual 2-part will allow the installer to control VCN channel regardless of the CH/Frequency selected on the Output Setup page of the device.

# Examples:

102/663.000

| CH/Frequency(MHz) | VCN Channel |
|-------------------|-------------|
| 57/423.000        | 2.1         |
| 102               | 105.2       |
| 134/855.000       | 58.1        |

#### SAVE AND CONFIRM ALL CHANGES MADE ON THE ENCODER PAGE

Note: To reset all changes made or saved go to the Administration Page and select 'Reset to Default'.

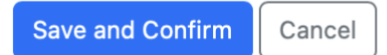

\*Leaving any encoder setting tab screen without saving changes will cause the previous settings to be used.

#### **Output Setup**

#### **RF** Out Setup

Use the RF Out Setup to setup / select your RF Output.

The U5 encoder offers the integrator the ability select from a variety of Multiple standards: DVB-T, DVB-C, ISDB-Tb, ATSC, J.83B(QAMB), DVB-T2.

#### RF Output Setup

This page allows the user to configure the RF settings. Enter/Select the required settings for each RF Channel. Use the Save and Confirm button to save any changes made.

| Modulation                        |                    |   |
|-----------------------------------|--------------------|---|
| J.83B                             |                    | ~ |
| Country / Bandwidth               |                    |   |
| 6 MHz                             |                    | ~ |
| RF Settings                       |                    |   |
|                                   | RF 1               |   |
| Enable                            | O 1                |   |
| Regional Name                     | USA                | ✓ |
| RF Output                         | Normal             | ~ |
| Channel Type                      | STD                | ~ |
| Channel / Frequency               | 102 (663.0000 MHz) | ~ |
| Bandwidth (MHz)                   | 6                  |   |
| Constellation                     | 256 QAM            | ~ |
| Interleaver                       | I = 128, J = 1     |   |
| Maximum Allowable Bit Rate (Mbps) | 2.499/ 38.810      |   |
| Save and Confirm Cancel           |                    |   |

J.83B (QAM-B) Settings:

- 1. **Select** RF Out from the menu.
- 2. Select Modulation Type from the drop down: DVB-T, DVB-C, ISDB-Tb, ATSC, J.83B (QAMB), DVB-T2.
- 3. Select Bandwidth required: 6 MHz
- 4. Enable | Disable: RF1 Disabling the RF1 will prevent the unit from outputting a RF signal.
- 5. Modify Regional Name (if required).
- 6. Select and Set RF Output Type. [Default: Normal | Options: Normal | Inverted]
- 7. Select and Set Channel Type. [Default: STD | Options: STD | HRC | IRC ]
- 8. Select and Set CH/Frequency required. [Default: CH 102 | Channel Range: CH 2 (57MHz) to CH 135 (861MHZ)]
- 9. Select and Set required Constellation. [Default: 256QAM | Options: 64 QAM |256QAM]
- 10. Save and Confirm all changes made.

Note: Use the Encoder Page -> PSI Tab to set the VCN MODE / Channel as required.

#### ATSC Settings:

- 1. Select RF Out Setup from the menu.
- 2. Select Modulation Type from the drop down: ATSC
- 3. Enable/Disable RF1 by checking or unchecking Checkbox (as required).
- 4. Modify Regional Name (if required).
- 5. Select and Set RF Output Type. [Default: Normal | Options: Normal | Inverted]
- 6. Select and Set Ch/Freq required. [Default: CH 2 | Channel Range: CH 2 (57MHz) to CH 69(803MHz)]
- 7. Save and Confirm all changes made.

Note: Use the Encoder Page -> PSI Tab to set the VCN MODE / Channel as required

#### Contact your Distributor if you require instructions for: DVB-C, DVB-T/T2, or ISDB-Tb.

#### **IP** Out

#### **IP Out Setup**

| This page is a | user-configurable page to read, w | rite and select the IP output | parameters.          |  |
|----------------|-----------------------------------|-------------------------------|----------------------|--|
| Multicast      | Unicast RTSP SRT                  |                               |                      |  |
|                | Enable                            | Er                            | nable ~              |  |
|                | Multica                           | st URL rtp                    | p://224.1.1.20:10000 |  |
|                | Multica                           | st TTL 4                      | ٥                    |  |
|                |                                   |                               |                      |  |
|                |                                   |                               |                      |  |
|                |                                   |                               |                      |  |
|                |                                   |                               |                      |  |
|                | S                                 | ave and Confirm Cancel        | ]                    |  |

#### **Multicast Streaming:**

- Step 1: Select the Multicast Tab
- Step 2: Select Enable.
- Step 3: Enter the Multicast address and port ID
- Example: udp://multicast\_address:PortId
- udp://224.1.1.20:10000
- Step 4: Set Multicast TTL (Time To Live) parameter. [Default TTL: 4]

Save and Confirm Cancel

Step 5: Save and Confirm all changes made.

#### **Unicast Streaming:**

#### IP Out Setup

| This page is a | This page is a user-configurable page to read, write and select the IP output parameters. |      |     |  |                             |  |
|----------------|-------------------------------------------------------------------------------------------|------|-----|--|-----------------------------|--|
| Multicast      | Unicast                                                                                   | RTSP | SRT |  |                             |  |
| Enable         |                                                                                           |      |     |  | Unicast URL                 |  |
| 2 1            |                                                                                           |      |     |  | udp://192.168.100.201:10000 |  |
| 2              |                                                                                           |      |     |  | rtp://192.168.100.202:10000 |  |
| 3              |                                                                                           |      |     |  | udp://192.168.100.203:10000 |  |
| □ 4            |                                                                                           |      |     |  | rtp://192.168.100.204:10000 |  |
| 0 5            |                                                                                           |      |     |  | udp://192.168.100.205:10000 |  |
|                |                                                                                           |      |     |  |                             |  |
|                |                                                                                           |      |     |  |                             |  |

Step 1: Enable the Stream(s) as needed.

Step 2: Enter the UniCast Address and port ID.

Example: udp://unicast\_address:PortId

udp://192.168.100.201:10000

rtp://192.168.100.202:10000

Step 4: Save and Confirm all changes made.

Note: You can stream up to 5 Unicast streams at one time.

#### **RTSP Streaming:**

### IP Out Setup

This page is a user-configurable page to read, write and select the IP output parameters.

| Multicast | Unicast | RTSP | SRT              |                                        |
|-----------|---------|------|------------------|----------------------------------------|
|           |         |      | Enable           | Enable                                 |
|           |         |      | Multicast URL    | rtsp://192.168.1.9/VideoInput/mcast.ts |
|           |         |      | Unicast URL      | rtsp://192.168.1.9/VideoInput/ucast.ts |
|           |         |      |                  |                                        |
|           |         |      |                  |                                        |
|           |         |      |                  |                                        |
|           |         |      |                  |                                        |
|           |         |      | Save and Confirm | ancel                                  |

Step 1: Select Enable to enable the pre-configured RTSP streams generated. (stream addresses are based on the Unit's IP Address) Step 2: Save and Confirm all changes made.

#### **SRT Streaming:**

The U5 is capable of SRT (Secure Reliable Transport) streaming.

SRT (Secure Reliable Transport) is an open source transport protocol created by Haisivon.

It allows for video streaming over the public internet without any intermediary device.

It is used around the world to transport video over the internet.

3 methods of SRT: Called/Listener modes and Rendezvous.

#### **SRT Streaming:**

Note: Caller and listener modes require access to respective on premise routers/NAT to allow caller/listener port to be allowed.

#### SRT Listener Mode Setup

#### Listener mode requires 'caller' device

Step 1: Select the SRT Tab.

- Step 2: Select Enable.
- Step 3: Select Listener.
- Step 4: Set Listen Port parameter as desired.
- Step 5: Set Latency(ms) parameter as desired.
- Step 6: Set Bandwidth (%) parameter as desired.
- Step 7 (Optional): Enter Passphrase for stream security.
- Step 8: Save and Confirm all changes made.

#### SRT Caller Mode Setup:

- Step 1: Select the SRT Tab.
- Step 2: Select Enable.
- Step 3: Select Caller.
- Step 4: Enter valid destination IP Address
- Step 5: Set Listen Port
- Step 6: Set Caller Port
- Step 7: Set Latency(ms) parameter as desired.
- Step 8: Set Bandwidth (%) parameter as desired.
- Step 9 (Optional): Enter Passphrase for stream security.
- Step 10: Save and Confirm all changes made.

#### SRT Rendezvous Mode Setup:

Rendezvous Mode does not require any NAT or network configuration of the local routers.

- Step 1: Select the SRT Tab.
- Step 2: Select Enable.
- Step 3: Select Rendezvous.
- Step 4: Enter valid destination IP Address
- Step 5: Set Listen Port
- Step 6: Set Caller Port
- Step 7: Set Latency(ms) parameter as desired.

Step 8: Set Bandwidth (%) parameter as desired.

Step 9 (Optional): Enter Passphrase for stream security.

Step 10: Save and Confirm all changes made.

#### Recording

Recording Setup:

The U5 has the ability to record the stream from the device onto a USB Drive.

### **Recording Setup**

This page is a user-configurable page to read, write and select the recording parameters.

| Enable         | Enable                  | ~ |
|----------------|-------------------------|---|
| Start Date     | 05/23/2023              |   |
| Start Time     | 12:00 PM                |   |
| End Date       | 05/23/2023              |   |
| End Time       | 01:00 PM                |   |
| Estimate Size  | 6.29 GiB / NaN KiB      |   |
| Disk Available | NaN KiB / NaN KiB       |   |
|                | Save and Confirm Cancel |   |

#### Attach USB drive to the front of the unit.

Step 1: Select Recording Setup from the Output Setup Menu.

Step 2: Select Enable.

Step 3: Set Start Date

Step 4: Set Start Time

Step 5: Set End Date

Step 6: Set End Time

Note: When USB is connected and recording- unit will display:

#### **USB Indicators on Faceplate:**

Solid: USB Plugged in

Flashing: Unit is recording

Unlit: No USB attached

# **Network Setup**

This page allows the user to configure the device's network settings.

| NIC |                 |                   |
|-----|-----------------|-------------------|
|     | Hostname        | U334409 🗸         |
|     | MAC Address     | f8:0d:ea:d5:1a:49 |
|     | DHCP            |                   |
|     | IP Address      | 192.168.8.99      |
|     | Subnet Mask     | 255.255.2         |
|     | Default Gateway | 192.168.8.254     |
|     | DNS Server 1    | 192.168.8.254     |
|     | DNS Server 2    |                   |
|     | Save and C      | onfirm Cancel     |

Use the Network Setup Page to set device: Hostname, IP, Subnet Mask, Default Gateway, DNS Server 1& 2 addresses

#### **Host Name**

User definable. If required enter a new Host Name.

#### **Device IP Address:**

#### **DHCP:**

To **Enable** DHCP **check** the DHCP Checkbox.

#### IP Address:

#### Setting Static IP

- 1. To set a Static IP 'Uncheck ' Enable DHCP'.
- 2. Enter IP Address, Subnet Mask, Default Gateway, and DNS Servers (as needed).
- 3. SAVE AND CONFIRM all changes made on the Network Setup page.

Default IP address: 192.168.1.9

#### System Setup

Use the System Setup Page to set up the units Description (location) and Time.

#### Description:

| System      | n Setup            |                                                             |   |
|-------------|--------------------|-------------------------------------------------------------|---|
| Description | Time               |                                                             |   |
|             | Device Description | on                                                          |   |
|             | Location           | Hotel USA 🗸                                                 | ] |
|             | Description        | Rack1 Encoder5 Service: CNBC                                | ] |
|             |                    | Apply Cancel                                                |   |
|             |                    | © 2023 ZyCast Technology Inc. ALL RIGHTS RESERVED English ; |   |

As needed, enter unit Location and Unit Description for device. This info will be displayed on the Overview Page.

Set Time:

The U5 requires accurate time stamping for SRT functionality. **Select** and **set** the devices System UTC time, Time Zone, and NTP Servers.

# System Setup

| Description | Time |              |                                          |  |
|-------------|------|--------------|------------------------------------------|--|
|             | Se   | et Time      |                                          |  |
|             | Sys  | tem UTC Time | Wed, 10 May 2023 14:30:58 GMT            |  |
|             | NTI  | P Server 1   | 0.pool.ntp.org                           |  |
|             | NTI  | P Server 2   | 1.pool.ntp.org                           |  |
|             |      |              | Apply Cancel Synchronize with PC's Clock |  |

#### Administration

| Administration                                             |  |
|------------------------------------------------------------|--|
| REBOOT RESET TO DEFAULT                                    |  |
|                                                            |  |
| Backup / Restore Firmware Upgrade Password                 |  |
| Download current configuration settings to a local file.   |  |
| BACKUP                                                     |  |
| Upload a pre-saved configuration to the device.            |  |
|                                                            |  |
| BROWSE                                                     |  |
| UPLOAT                                                     |  |
| © 2023 ZvCast Technology Inc. ALL RIGHTS RESERVED Finalish |  |

#### **Reboot Device**

Click the 'Reboot Device ' button to reboot the device from within the GUI.

Note: The encoder can be rebooted using pressing the 'Reboot' button on the front of the device.

All unsaved changes will be lost.

#### **Reset to Default**

Click the 'Reset to Default' button to disregard any parameter changes made to the device.

Note: Device settings will revert to factory default settings.

#### **Backup and Restore Configuration**

#### Saving your configuration files

We highly recommend you save your encoder configuration files. Simply **Click** the **"Backup"** button and the config files will be saved to your computer.

| Backup                 |        | ×        |
|------------------------|--------|----------|
| Select backup data!    |        |          |
| IP Streaming Out Setup |        |          |
| Network Setup          |        |          |
| System Setup           |        |          |
|                        |        |          |
|                        | Cancel | Download |

#### **Restore:**

- 1. Select Administration tab.
- 2. Select "Browse".
- 3. Locate the required file to be imported.
- Select "Upload" to import the selected file into the device.
   Note: backup can be imported to assist in setting up new or multiple devices onsite.
   Remember to save and backup any and all changes.

#### Firmware Upgrade

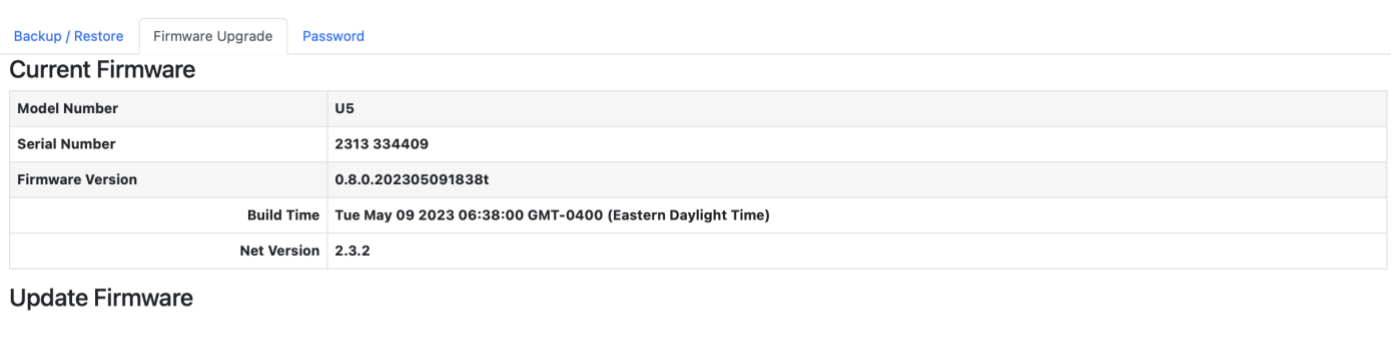

| G      | Select a new firmware image file and Upload. |  |
|--------|----------------------------------------------|--|
| BROWSE |                                              |  |

If an update is required, use the Firmware Upgrade function to upload new FW into the device as required.

#### **Change Password**

| Backup / Restore Firmware                                                                                                    | Upgrade Password               |
|----------------------------------------------------------------------------------------------------|--------------------------------|
| Change Password                                                                                                    |                                |
| CAUTION: The new password mu<br>6~8 characters<br>At least one digit<br>At least one uppercase cha<br>At least one lowercase cha | st contain:<br>racter<br>acter |
| Old Password:                                                                                                    |                                |
| New Password:                                                                                                    |                                |
| Confirm Password:                                                                                                    |                                |
|                                                                                                    | Save and Confirm               |

#### **Change Password:**

Use the Change Password section to change or modify the device's password as desired. Remember to **Click** *'Save and Confirm'* button to save new password. References:

Private Address Ranges, IPv4

Private IPv4 addresses are addresses set aside by the IANA (Internet Assigned Numbers Authority) for use within networks that will not directly communicate or not be seen by the internet. These private addresses cannot be used on the Internet or be used to communicate with the Internet. ISP's filter out and delete packets using private IP addresses. Any organization that uses private IP addresses on devices that communicate with the internet must use a device that performs Network Address Translation.

Anyone can us private addresses and they are not required to seek permission to use them. Again, networks using private IP addresses cannot communicate directly with the internet.

There are three blocks of addresses that are set aside by IANA for use in private internets and are not publicly routable on the global internet:

| Private Class A Range: 10.0.0.0    | - | 10.255.255.255  |
|------------------------------------|---|-----------------|
| Private Class B Range: 172.16.0.0  | - | 172.31.255.255  |
| Private Class C Range: 192.168.0.0 | - | 192.168.255.255 |

It is important to note that only *some* of the 172.xx.xx and the 192.xx.xx address ranges are designated for private use. The remaining addresses are public and can be routable via the global Internet.

More information regarding private addresses can be found at http://www.iana.org and https://www.arin.net.

## For More information on ZyCast products visit: www.ZyCastTech.com

| Encoder                  | IP Out                        |
|--------------------------|-------------------------------|
| Solid: OK                | Solid: Enabled                |
| Flash(ing): No Input     | Flash(ing): Programming       |
| Unlit: NG (device error) | Unlit: Disabled               |
|                          |                               |
| USB                      | RF Out                        |
| Solid: Plugged           | Solid: Enabled                |
| Flash(ing): Recording    | Flash(ing): NG (device error) |
| Unlit: Unplugged         | Unlit: Disabled               |
|                          |                               |